# Cooking RIA CRUD with Flex and BlazeDS

In today's cooking class you'll add to your cookbook a delicious recipe. It's quick and won't cost you a dime. I'm sure you've been in one of these situations when you have unexpected guests arriving in 20 minutes and need to make a good impression. Let's do it.

### Ingredients

- 1. Eclipse IDE for Java Developers: <u>http://www.eclipse.org/downloads/</u>
- 2. Adobe Flex Builder 3 plugin version: <u>http://www.flex.org</u>
- 3. Adobe BlazeDS 3.0: http://opensource.adobe.com/wiki/display/blazeds/download+blazeds+3
- 4. Clear Data Builder 3.0 Beta plugin for Eclipse from Farata Systems: http://www.myflex.org/beta/site.zip
- 5. Apache Tomcat 6.0 <u>http://tomcat.apache.org/download-60.cgi</u>
- IBM DB2: <u>http://www-306.ibm.com/software/data/db2/express/</u>. If DB2 is not spicy enough for you, replace it with other seasonings like MySql Server, SQL Server or Oracle.

Out of these ingredients only Flex Builder 3 is not free unless you are a student, faculty or are willing to cook it with a 60-day trial version.

## Time of cooking

After all ingredients are installed, creation of a basic CRUD should take you less than 10 minutes. If you prefer to start with watching the video of how this CRUD was cooked, you can download the screen cast in <u>avi (6MB)</u> format.

## Serves more than 10,000 people

With this tasty RIA CRUD recipe you can feed more than 10,000 people. Tomcat 6.0 uses a nonblocking I/O, and apparently there are benchmarks showing that it can withstand as much as 16,000 concurrent connections (see

http://weblogs.java.net/blog/sdo/archive/2007/05/how\_to\_test\_con.html ).

## Preparing the cooking table

1. Eclipse JEE installation is as simple as unzipping it to a folder on your hard disk. This recipe requires JEE version of Eclipse because we'll be using nice Web tools that come with it.

2. Installing of the plugin version of Flex Builder 3 is also easy, as long as you'll be able to find it

online. Adobe is flirting with you girls, by hiding it behind the standalone Flex Builder distribution, but savvy housewives can always find the exact ingredients they are looking for. Just follow the link by the text "Have Eclipse already installed..." on Flex Builder download site.

3. Register at <u>www.myflex.org</u> and get the license to Clear Data Builder (CDB) - it's free. The version for Flex 2 was and still is on sale, but CDB 3.0 will be offered at no charge. Download the CDB 3 beta version at <u>http://www.myflex.or/beta/site.zip</u>.

Unzip it into any folder on your disk and install CDB plugin by selecting Eclipse menu Help | Software Updates | Find and Install. Select the radio button "Search for new features to install". Press the button New Local Site, give it a name (i.e. Local CDB) and point at the directory where you've unzipped the file site.zip.

Install CDB license in Eclipse by using the Menu Window | Preferences |Flex |My Flex | License Management |Install License. The CDB license goes under the name daoflex, which was an open source predecessor of CDB.

4. Download the binary edition of BlazeDS, which is a relatively small (4Mb) zip file. Just unzip it into some folder, say in c:\blazeds like I did.

It goes without saying, that any respected chef has JDK 1.5 or later. Yes, we need JDK, not JRE for today's class . Use Eclipse menu Window | Preferences | Java | Installed JREs and point it to your JDK installation directory, for example:

| 🖨 Preferences                                  |                                                                 |                                         |                    |                     |                |
|------------------------------------------------|-----------------------------------------------------------------|-----------------------------------------|--------------------|---------------------|----------------|
| type filter text                               | Installed JREs                                                  |                                         |                    |                     | ⇔ • ⇒ •        |
| ⊕-General<br>⊕-Ant<br>⊕-Connectivity<br>⊕-Flex | Add, remove or edit JRE<br>projects.<br>Installed <u>J</u> REs: | Edefinitions. By default, the checked J | RE is added to the | build path of newly | created Java   |
|                                                | Name                                                            | Location                                | Туре               |                     | <u>A</u> dd    |
| ± Install/Update                               | 🗹 🛋 jdk1.6.0_02                                                 | C:\Program Files\Java\jdk1.6.0          | Standard VM        |                     |                |
|                                                | D = jre1.6.0_02                                                 | C:\Program Files\Java\jre1.6.0_02       | Standard VM        |                     | Edit,          |
| 🚊 Java                                         |                                                                 |                                         |                    |                     | Conv           |
|                                                |                                                                 |                                         |                    |                     | Eob.           |
| Build Path                                     |                                                                 |                                         |                    |                     | <u>R</u> emove |
| ter Code Style                                 |                                                                 |                                         |                    |                     |                |
|                                                |                                                                 |                                         |                    |                     | Search         |
| E Editor                                       |                                                                 |                                         |                    |                     |                |
| E-Installed IREs                               |                                                                 |                                         |                    |                     |                |
| Execution Environm                             |                                                                 |                                         |                    |                     |                |
| JUnit                                          |                                                                 |                                         |                    |                     |                |
| Properties Files Editor                        |                                                                 |                                         |                    |                     |                |
| JPA                                            |                                                                 |                                         |                    |                     |                |
| i ∰- Mylyn                                     |                                                                 |                                         |                    |                     |                |
| 🕂 Plug-in Development                          |                                                                 |                                         |                    |                     |                |
| 🕂 Run/Debug 🚽                                  |                                                                 |                                         |                    |                     |                |
|                                                |                                                                 |                                         |                    |                     |                |
|                                                |                                                                 |                                         |                    |                     |                |
| Leam                                           |                                                                 |                                         |                    |                     |                |
|                                                |                                                                 |                                         |                    |                     |                |
| 0                                              |                                                                 |                                         |                    | ОК                  | Cancel         |

5. Download Tomcat 6 - select Windows Service Installer from the Core Downloads section. Run the install accepting all defaults.

6. The last preparation step is like DB2. Remember old days? Mainframe, Cobol, DB2... It's 21<sup>st</sup> century and IBM offers a free version of DB2 Express that works just fine on your PC. During the installation you'll need to pick a user name and the password. I've selected dba as a user id and sql as a password.

If you prefer MySQL Server, I do not mind. But when other girls will be selecting the DB2 radio button on CDB configuration screen, you pick My SQL. We'll be using the Employees table that comes with the sample DB2 database. You use whatever table you like. That's all.

I've got a little surprise for you. Our today's cooking class is video recorded, and you'll be able to watch it over and over again at your own pace.

Let's start.

## Directions

- 1. Start Eclipse JEE and create a new instance of the Tomcat 6 server. Right-click in the tab Servers, select New, Tomcat 6, and then click on Finish.
- 2. Create a new Dynamic Web Project in Eclipse using the menus File | New | Other | Web | Dynamic Web Project. Let's name the project RIA CRUD. Specify the Target Runtime (we'll use Apache Tomcat 6.0) in the Dynamic Web Project configuration screen:

| 🖶 New Dynamic Web Project                                                                                                    |                   |                    |                     |                   |
|----------------------------------------------------------------------------------------------------|-------------------|--------------------|---------------------|-------------------|
| <b>Dynamic Web Project</b><br>Create a standalone Dynamic Web project or add it to a r                                                   | new or existing E | nterprise Applica  | ation.              |                   |
| Project name: RIA CRUD Project contents:  Use default Directory: C:\Farata\presentations\cooking\RIA CRUD                                | 1                 |                    |                     | Browse            |
| Target Runtime<br>Apache Tomcat v6.0                                                                                                    |                   |                    |                     | ▼ <u>New</u>      |
| Default Configuration for Apache Tomcat v6.0<br>A good starting point for working with Apache Tomcat v6<br>functionality to the project. | 6.0 runtime. Add  | itional facets car | n later be installe | ▼<br>d to add new |
| EAR Membership<br>Add project to an EAR<br>EAR Project Name: RIA CRUDEAR                                                                 |                   |                    |                     | Vew               |
| 0                                                                                                    | < <u>B</u> ack    | <u>N</u> ext >     | Einish              | Cancel            |

Press the button Next.

3. Select Clear Data Builder and Flex Web Project facets as shown below:

| 🖶 New Dynamic Web Project                                                                                                    |                                                        |                |            |       |     |              |                     |
|----------------------------------------------------------------------------------------------------|--------------------------------------------------------|----------------|------------|-------|-----|--------------|---------------------|
| <b>Project Facets</b><br>Select the facets that should be enabled for this                                                                                                    | project.                                               |                |            |       |     |              |                     |
| Configurations: <a></a>                                                                                                    |                                                        |                |            |       | •   | <u>S</u> ave | Delete              |
| Project Facet                                                                                                    | Version                                                | ר 🗌            |            |       |     |              |                     |
| Axis2 Web Services          Axis2 Web Services         Dynamic Web Module         Dava         Image: Service Service Serv | 2.5<br>6.0<br>1.0<br>1.1<br>3.0<br>3.0<br>3.0<br>1.2.3 | •<br>•         |            |       |     |              |                     |
|                                                                                                    |                                                        |                |            |       |     | << 5h        | ow <u>R</u> untimes |
| 0                                                                                                    |                                                        | < <u>B</u> ack | <u>N</u> e | ext > | Eir | hish         | Cancel              |

#### Press Next.

4. Leave the next screen the suggests RIA\_CRUD as a context, WebContent as a content directory and src as a directory for the Java code. Press the button Next.

5. Now you need to specify that we are going to use BlazeDS and where your blazeds.war is located:

| 🖶 New Dynamic Web Project               |                             |
|-----------------------------------------|-----------------------------|
| Flex Web Project                        |                             |
| Remoting Technology<br>V Use Remoting   |                             |
| Remoting Technology                     |                             |
| C LiveCycle Data Services               |                             |
| BlazeDS                                 |                             |
| O Open AMF                              |                             |
| Path to WAR file C:\BlazeDS\blazeds.war | Browse                      |
| Flex Application Settings               |                             |
| Main Application File main.mxml         |                             |
| Main Source Folder flex_src             |                             |
| Main Libraries Folder   flex_libs       |                             |
| Output folder bin-debug                 |                             |
|                                         |                             |
|                                         |                             |
|                                         |                             |
|                                         |                             |
|                                         |                             |
|                                         |                             |
| 0                                       | < Back Next > Einish Cancel |

Press the button Next.

6. Finally, we need to specify that the application will be deployed under Tomcat, select and configure the database connection . Select the database driver, name the connection pool, and enter the URL of your database. By default, DB2 is running on port 5000 and the name of the sample database is SAMPLE.

| 🖶 New Dynamic Web Project                                   |                                                    |
|-------------------------------------------------------------|----------------------------------------------------|
| Clear Data Builder Project                                  |                                                    |
| Deployment Options  Automatic Deployment                    |                                                    |
| Deploy JOTM Transaction Manager                             |                                                    |
| I▼ Deploy JDBC jar files                                    |                                                    |
| I Deploy server specific artifacts                          |                                                    |
| Server Type                                                 |                                                    |
| O JRun                                                      |                                                    |
| O JBoss O WebSphere                                         |                                                    |
| C WebLogic                                                  |                                                    |
| Database Connection<br>Database Driver DB2 UDB v8.x         |                                                    |
| Pool Name jdbc/db2_sample                                   |                                                    |
| URL jdbc:db2://localhost:50000/SAMPLE                       |                                                    |
| User dba                                                    |                                                    |
| Password sql                                                |                                                    |
| Connection to jdbc/db2_sample was estabilished successfully | est Connection                                     |
|                                                             |                                                    |
| 0                                                           | < <u>B</u> ack <u>M</u> ext > <u>Finish</u> Cancel |

Do not forget to press the button Test Connection to ensure that there is no problems in that department.

7. Press the button Finish, and the new Dynamic Web Project will be created:

| File Edit Navigate Search Project Data Pi  | in Window Help                                                                                |
|--------------------------------------------|-----------------------------------------------------------------------------------------------|
| Elle Edit Mavigate Searth Erojett Data Ku  | ar Muroow Tab                                                                                 |
| 📑 • 🔚 📄   🏇 • 🕥 • 🖓 •                      | 😤 😰   🖏   🐒   😰   🕭 💪 🔗   🎯   🗐 🛛 / 🔛 Flex Develop 👷 Java EE                                  |
| 2  + 7  + 1 + 1 + - +                      |                                                                                               |
| Project Explorer 🛛 🗖 🗖                     |                                                                                               |
| □ 🔄 💝 🏹                                    | 🔀 Problems 🕢 Tasks 🔲 Properties 👭 Servers 🙀 Data Source Explorer 🔓 Snippets 📮 Console 🕱 💦 🗖 🗖 |
|                                            | Clear Data Buidler console                                                                    |
| E bip-debug                                | No Java Sources in <projectroot>/src</projectroot>                                            |
| E build                                    |                                                                                               |
|                                            |                                                                                               |
| The dapflex.conf                           |                                                                                               |
|                                            |                                                                                               |
| E B flex src                               |                                                                                               |
| 🗄 😓 html-template                          |                                                                                               |
| 🕀 🧀 scripts                                |                                                                                               |
| 🕀 🗁 WebContent                             |                                                                                               |
| dictionary.xml                             |                                                                                               |
| 🖻 🗁 Servers                                |                                                                                               |
| 🗄 🗁 Tomcat v6.0 Server at localhost-confic |                                                                                               |
|                                            | v v                                                                                           |
|                                            |                                                                                               |
| ] 🕈 💼 RIA CRUD                             |                                                                                               |

8. Create a new abstract class Employee (right-click on Java Resources). Let's enter com.farata as the package name:

| 🚝 New Java Class                |                                                                                                    | <u>_ 🗆 ×</u>                  |
|---------------------------------|----------------------------------------------------------------------------------------------------|-------------------------------|
| Java Class<br>Create a new Java | class.                                                                                                    | C                             |
| Source fol <u>d</u> er:         | RIA CRUD/src                                                                                                    | Br <u>o</u> wse               |
| Package:                        | com.farata                                                                                                    | Bro <u>w</u> se               |
| Enclosing type:                 |                                                                                                    | Bro <u>w</u> se               |
| Na <u>m</u> e:<br>Modifiers:    | Employee<br>● gublic O default O private O protected<br>■ abstract □ final □ statig                                                                                                    |                               |
| Superclass:                     | java.lang.Object                                                                                                    | Brows <u>e</u>                |
| Interfaces:                     |                                                                                                    | <u>A</u> dd<br><u>R</u> emove |
| Which method stubs              | would you like to create?<br>public static void main(String[] args)<br>Constructors from superclass<br>Inherited abstract methods<br>comments as configured in the properties of the current projection<br>Generate comments | ect?                          |
| (?)                             | Einish                                                                                                    | Cancel                        |

The code of the class Employee will look like this:

| package | com.fara | ata;  |          |   |
|---------|----------|-------|----------|---|
| public  | abstract | class | Employee | { |
| }       |          |       |          |   |

9. It's time for Clear Data Builder to chime in, but we need to prepare a method signature annotated (we use doclets) with our SQL statement that will bring the data to our CRUD application. We'll need a couple of more lines of code to specify what's the table to update and what's the primary key there. Since I did it a number of times, I'll just show you how the resulting class may look like:

```
package com.farata;
import java.util.List;
/**
* @daoflex:webservice pool=jdbc/db2_sample
*/
public abstract class Employee {
     /**
     * @daoflex:sql
     * pool=jdbc/db2_sample
     * sql=::select * from yf.EMPLOYEE
     * ::
     * transferType=EmployeeDTO[]
     * keyColumns=EMPNO
     * updateTable=yf.EMPLOYEE
     */
    public abstract List getEmployees();
}
```

Double colons are used to specify the start and end of the SQL statement. But since it's your first exposure to CDB, right-click inside the curlies in the class Employee, and you'll see a Clear Data Builder's menu.

| Run As                     |                                                   |
|----------------------------|---------------------------------------------------|
| Profile As                 |                                                   |
| Validate                   | Inject convert to ActionScript template Ctrl+G, A |
| Set as Default Application | Inject datasource definition template Ctrl+G, O   |
| Team                       | Inject update method template Ctrl+G, U           |
| Compare With               | Inject insert method template Ctrl+G, I           |
| Replace With               | Inject delete method template Ctrl+G, D           |
| Preferences                | Inject SQL vector template Ctrl+G, V              |
|                            | - Inject SQL fill template Ctrl+G, F              |
| Log4Fx                     | Inject stored procedure fill template Ctrl+G, P   |
| Clear Data Builder 🔰       | Inject SQL sync template Ctrl+G, S                |

Select Inject SQL sync template if you need a CRUD application or Inject SQL fill template if you are planning to create a read-only application. CDB will insert commented code that will help you to write similar code on your own.

Here's a screenshot of the Control Center of the DB2 SAMPLE database. Please note, that on my PC the table EMPLOYEE was created in the schema YF, which happened to be my user id on my laptop.

| Scontrol Center - DB2CO   | PY1                      |           |                    |          |                   |               |              |       | <u> </u>     |
|---------------------------|--------------------------|-----------|--------------------|----------|-------------------|---------------|--------------|-------|--------------|
| Control Center Selected E | dit View Tools Help      |           |                    |          |                   |               |              |       |              |
| 6 🕆 16 🕞 19               | 📴 🗉 😤 🖵 🗧 🎫              | ≣ { ?     | )                  |          |                   |               |              |       |              |
| 🗀 Object View             |                          |           |                    |          |                   |               |              |       |              |
| Control Center            |                          | es        |                    |          |                   |               |              | A     |              |
| 🗄 🗠 🛅 All Systems         |                          |           |                    | ,        |                   |               |              | + Z   |              |
| 🗄 🗠 🛅 All Databases       | Name                     | ⇔ Schema  | 😄 🛛 Table space 😂  | Comment⇔ | Index table space | e⇔ Large data | table space≑ | Type⊜ | Cardi        |
| 🗄 🗍 SAMPLE                | EMPLOYEE                 | YF        | USERSPACE1         |          |                   |               |              | T     | 42 📥         |
| 🗁 Tables                  | EMPMDC                   | YF        | IBMDB2SAM          |          |                   |               |              | т     | 1000         |
| 🛁 🗁 Views                 | EMPPROJACT               | YF        | USERSPACE1         |          |                   |               |              | Т     | -1           |
| 🔤 Aliases                 | тория<br>В ЕМР РНОТО     | YF        | USERSPACE1         |          |                   |               |              | т     | -1           |
| 🔤 Nicknames               |                          | YF        | USERSPACE1         |          |                   |               |              | Т     | -1           |
| 🕀 🗁 Cache Obje            |                          | YE        | IBMDB2SAM          |          |                   |               |              | T     | .1           |
| 🔤 Triggers                |                          | YE        | LISEBSPACE1        |          |                   |               |              | т     | 1            |
| 🔤 🗁 Schemas               |                          |           |                    |          |                   |               |              | -     |              |
| 🗀 Indexes                 |                          |           |                    |          |                   |               |              |       |              |
| 🛅 Table Spac              | 153 of 153 items         | displayed | ↓ <sup>A</sup> z a | 🖗 🔄 🖗    | ם 🛱 🛱 נ           | efault View*  |              |       | View         |
| 🗀 Event Monil             |                          |           |                    |          |                   |               |              |       |              |
| 🗀 Buffer Pools            | I Table - EMPLOYE        | E         |                    |          |                   |               |              | (?) H | <u>elp</u> × |
| 🗄 🗁 Application           | Schema : YF              | Co        | lumns              |          |                   |               |              |       |              |
| 🗄 🗠 🗀 User and Gr         | Creator : YF             | K         | ey Nam             | e        | Data type         | Length        | Nullable     |       |              |
| 🕀 🗁 🔁 Federated D         | Loiumns : 14             | 0         | 🇯 EMPNO            |          | CHARACTER         | 6             | No           |       |              |
| 🔤 🖄 XML Scherr            | Actions:                 |           | FIRSTNME           |          | VARCHAR           | 12            | No           |       |              |
|                           | i <u>⊘</u> ≓ <u>Open</u> |           |                    |          |                   | 1             | Yes          |       |              |
|                           | C Query                  | -         | WORKDEPT           |          | CHARACTER         | 3             | Yes          |       |              |
|                           | 🗱 Show Related Objects   |           | PHONENO            |          | CHARACTER         | 4             | Yes          |       |              |
|                           | 🖧 Create New Table       |           | HIREDATE           |          | DATE              | 4             | Yes          |       |              |
|                           | The structure runte      |           | JOB                |          | CHARACTER         | 8             | Yes          |       | <b>T</b>     |
|                           |                          |           |                    |          |                   |               |              |       |              |

Since we configure the database connection pool using dba as a user id, we'd need to fully qualify the table name: select \* from yf.employee. Accordingly, the name of the table to update should be also fully qualified.

To eliminate this annoyance, you can use DB2 Control Center and create an alias Employee in the dba schema to point at the table Employee in the schema yf:

| ≟ 🧰 All Databases<br>≟ 🗍 SAMPLE | Create Alias         |                 | ×        |
|---------------------------------|----------------------|-----------------|----------|
| 🔂 Tables                        | (YF-VAIO - DB2 - SAN | MPLE .          |          |
| 🛁 Views                         | Alias schema         | )BA             | <b>_</b> |
| 🗁 Aliases                       |                      |                 |          |
| 📄 Nicknames                     | Alias name           | Employee        |          |
|                                 | Object schema        | /F              | -        |
| Triggers                        | Object some          | Employee        |          |
| Schemas                         |                      | Employee        |          |
| Table Search                    | Comment              |                 |          |
| Event Monil                     | _                    |                 |          |
| Buffer Pools                    | с ок с               | Cancel Show SQL | Help     |
| 🗄 🗠 🗁 Application               |                      |                 |          |

Now we can go to the Eclipse menu Project an perform Clean , which will start the CDB code generation and build process. The Clean process invokes the ANT build script located under the folder daoflex.build. The only proper outcome of this process is BUILD SUCCESSFUL. If you do not see this message, most likely you've done something wrong or in the wrong order.

After this build, the Java DTO and data access classes where generated and deployed in our Tomcat servlet container.

To see the Java code generated by CDB, switch to the Flex Builder perspective, click on a little triangle in the Flex Navigator view, select the Filters option and uncheck the "gen" checkbox as shown below:

| s. | 7 36 Zi target: init                                                        |    |
|----|-----------------------------------------------------------------------------|----|
| -7 | 🖨 Navigator Filters                                                         |    |
|    | Select the filters to apply (matching files will be hidden)                 | ); |
|    | <ul> <li>■ *.class</li> <li>JETEmitters</li> <li>gen</li> <li>.*</li> </ul> |    |

The generated Java code is located under the folder .daoflex-temp\gen. Re-run the Ant script to regenerate the code. If you do not see this folder immediately, refresh your Eclipse project by pressing F5.

Technically, you do not need keep these source files as they are going to be jar'ed by CDB build process and deployed in the lib directory of your servlet container under WEB-INF\lib in the files daoflex-runtime.jar, services-generated.jar and services-original.jar.

On the client side, CDB has generated the EmployeeDTO.as, an ActionScript peer of the generated EmployeeDTO.java.It's shown on the next screen shot.

Clear Data Builder also generates a number of test Flex applications, which can be used as the front end of our RIA CRUD application.

| 🚝 Java EE - RIA CRUD/flex_src/com/farata/dto/EmployeeDTO.as -                                                                                                    | Eclipse Platform                                      |
|----------------------------------------------------------------------------------------------------|-------------------------------------------------------|
| File Edit Source Navigate Search Project Data Run Window Hel                                                                                                    | p                                                     |
| 📬 • 📰 📥   🏇 • 🔕 • 隆 •   🖀 📴   🐯   😂                                                                                                    | ] 🥭 😝 🖋 ] 🤳 ] 🎱 ] 🗐 ] 🖢 + 🖏 + 🍫 👄 + →                 |
| 🔁 Project Explorer 🕴 📄 🔁 🗖                                                                                                    | 😥 Employee.java 🛛 📆 EmployeeDTO.as 🛛                  |
| E 🚮 RIA CRUD                                                                                                    | [RemoteClass(alias="com.farata.dt                     |
| 🖃 😕 Java Resources: src                                                                                                    | [Bindable(event="propertyChange")                     |
| 😑 🛺 com.farata                                                                                                    | e public dynamic class EmployeeDTO                    |
| Employee.java                                                                                                    | (                                                     |
| 🗄 🛁 Libraries                                                                                                    | // Internals                                          |
| 🗄 🗁 bin-debug                                                                                                    | <pre>public var _nulls:String;</pre>                  |
| 🕀 🗁 build                                                                                                    |                                                       |
| 🕀 🗁 daoflex.build                                                                                                    | // Properties                                         |
| 🕀 🗁 daoflex.conf                                                                                                    | <pre>private var _EMPNO : String;</pre>               |
| 🕀 🔁 flex_libs                                                                                                    | <pre>private var _FIRSTNME : Strin</pre>              |
| 🖻 🥮 flex_src                                                                                                    | <pre>private var _MIDINIT : String</pre>              |
| 🕀 🗁 com                                                                                                    | private var LASTNAME : Strin                          |
| 🖃 🧀 farata                                                                                                    | 1                                                     |
| e 🗁 dto                                                                                                    | 💽 Problems 🤕 Tasks 🔲 Properties 👫 Servers 🕺 🙀 Data Sc |
| EmployeeDTO.as                                                                                                    | Server + State                                        |
| E resources                                                                                                    | Tomcat v6.0 Server at localbost 🛼 Started             |
| main.mxmi                                                                                                    |                                                       |
|                                                                                                    |                                                       |
| Erren and a contract of the contract of the co |                                                       |
|                                                                                                    |                                                       |
|                                                                                                    |                                                       |
|                                                                                                    |                                                       |
| É com                                                                                                    |                                                       |
| 🗇 🥭 farata                                                                                                    |                                                       |
| Employee getEmployees ADGTest.mxml                                                                                                    |                                                       |
| Employee_getEmployees_FreeFormTest.mxml                                                                                                    |                                                       |
| Employee_getEmployees_GridFormTest.mxml                                                                                                    |                                                       |
| Employee_getEmployees_GridTest.mxml                                                                                                    |                                                       |
| 🖻 🗁 WebContent                                                                                                    |                                                       |
| 🗄 🗁 META-INF                                                                                                    |                                                       |
| 🖻 🗁 WEB-INF 📃                                                                                                    |                                                       |
| 🕀 🗁 classes                                                                                                    |                                                       |
| 🕀 🗁 flex                                                                                                    |                                                       |
| 🕀 🗁 lib                                                                                                    |                                                       |
| 🕀 🗁 openamf                                                                                                    |                                                       |
| src 🔪                                                                                                    |                                                       |
|                                                                                                    | I <u></u>                                             |

In a minute, we'll use the one of the generated Flex applications called Employee\_getEmployees\_GridTest.mxml.

10. Add your project to Tomcat server: right click on your Tomcat Server, select Add or Remove projects, and add the project RIA CRUD to the Configured projects panel.

|                                                            | 🖹 Problems 🤕 Tasks 🔲 Pro     | operties 👯 Servers 🗙 🙀 Data Sourc                                     | e Explorer 🔂 Si | nippets 📃 Console    |  |
|------------------------------------------------------------|------------------------------|-----------------------------------------------------------------------|-----------------|----------------------|--|
|                                                            | Server 🔺                     | State                                                                 | Status          |                      |  |
|                                                            | 📋 Tomcat v6.0 Server at loca | ilhost 🛅 Stopped                                                      | Synchronized    |                      |  |
|                                                            |                              | E Add and Remove Projects                                             |                 |                      |  |
|                                                            |                              | Add and Remove Projects<br>Modify the projects that are configured or | the server      |                      |  |
| Move projects to the right to configure them on the server |                              |                                                                       |                 |                      |  |
|                                                            |                              | Available projects:                                                   |                 | Configured projects: |  |
|                                                            |                              | 🐻 RIA CRUD                                                            | Add >           |                      |  |

11. Start the server by using its right-click menu.

| 🖹 Problems 🧟 Tasks 🔲 Properties   | 👫 Servers 🛛 🙀 Data Source Ex | plorer 📔 Snippets 📃 Console 🛛 🚸 📀 |
|-----------------------------------|------------------------------|-----------------------------------|
| Server 🔺                          | State                        | Status                            |
| 🧧 Tomcat v6.0 Server at localhost | 🚡 Started                    | Synchronized                      |
|                                   |                              |                                   |
|                                   |                              |                                   |

- 12. This Beta version of the CDB 3.0 has a bug that we are working on, and this step is just a quick workaround to get us moving. In the Flex perspective, open the file org.eclipse.wst.common.components in the .settings folder, just enter a space character somewhere and save it. In Java perspective, restart the server. This step won't be needed in the production release of CDB 3.0.
- 13. Switch to the Flex Perspective, and copy the file Employee\_getEmployees\_GridTest.mxml from test.rpc.com.farata to flex\_src directory, set it as a default application, right-click and run it as Flex application.

| Attp://localhost:8080/RIA_CRUD/Employee_getEmployees_GridTest.html |               |         |           |          |         |                  |          |
|--------------------------------------------------------------------|---------------|---------|-----------|----------|---------|------------------|----------|
|                                                                    |               |         |           |          |         |                  |          |
| Employee::ge                                                       | etEmployees() |         |           |          |         |                  |          |
| Empno                                                              | Firstome      | Midinit | Lastname  | Workdept | Phoneno | Hiredate         | Job      |
| 000010                                                             | CHRISTINE     | I       | HAAS      | A00      | 3978    | Sun Jan 1 00:00  | PRES     |
| 000020                                                             | MICHAEL       | L       | THOMPSON  | B01      | 3476    | Fri Oct 10 00:00 | MANAGER  |
| 000030                                                             | SALLY         | A       | KWAN      | C01      | 4738    | Tue Apr 5 00:00  | MANAGER  |
| 000050                                                             | лног          | в       | GEYER     | E01      | 6789    | Fri Aug 17 00:00 | MANAGER  |
| 000060                                                             | IRVING        | F       | STERN     | D11      | 6423    | Sun Sep 14 00:(  | MANAGER  |
| 000070                                                             | EVA           | D       | PULASKI   | D21      | 7831    | Fri Sep 30 00:00 | MANAGER  |
| 000090                                                             | EILEEN        | W       | HENDERSON | E11      | 5498    | Tue Aug 15 00:(  | MANAGER  |
| 000100                                                             | THEODORE      | Q       | SPENSER   | E21      | 0972    | Mon Jun 19 00:(  | MANAGER  |
| 000110                                                             | VINCENZO      | G       | LUCCHESSI | A00      | 3490    | Mon May 16 00:   | SALESREP |
| 000120                                                             | SEAN          |         | O'CONNELL | A00      | 2167    | Sun Dec 5 00:00  | CLERK    |
| 000130                                                             | DELORES       | м       | QUINTANA  | C01      | 4578    | Sat Jul 28 00:00 | ANALYST  |
| 000140                                                             | HEATHER       | A       | NICHOLLS  | C01      | 1793    | Fri Dec 15 00:00 | ANALYST  |
| 000150                                                             | BRUCE         |         | ADAMSON   | D11      | 4510    | Tue Feb 12 00:0  | DESIGNER |
| 000160                                                             | ELIZABETH     | R       | PIANKA    | D11      | 3782    | Wed Oct 11 00:0  | DESIGNER |
| 000170                                                             | MASATOSHI     | J       | YOSHIMURA | D11      | 2890    | Wed Sep 15 00:   | DESIGNER |
| 000180                                                             | MARILYN       | s       | SCOUTTEN  | D11      | 1682    | Mon Jul 7 00:00  | DESIGNER |
| 000190                                                             | JAMES         | н       | WALKER    | D11      | 2986    | Mon Jul 26 00:0  | DESIGNER |
| 000200                                                             | DAVID         |         | BROWN     | D11      | 4501    | Sun Mar 3 00:00  | DESIGNER |
| •                                                                  |               | 11111   | 1         |          |         |                  | ŀ        |

The basic RIA CRUD application is ready!

14. To test the database updates, modify, say the last name of an employee. After you tab out of the last name field, the button **Commit** becomes enabled, and you'll be able to apply your changes to the database.

The button Fill is for data retrieval from the server side.

The **Add** button is for adding new data.

The button **Remove** becomes enabled when you select a row in the data grid.

The source code of our RIA CRUD application is available, and you can use it as a foundation of your future project just add the required components to the code shown

#### below.

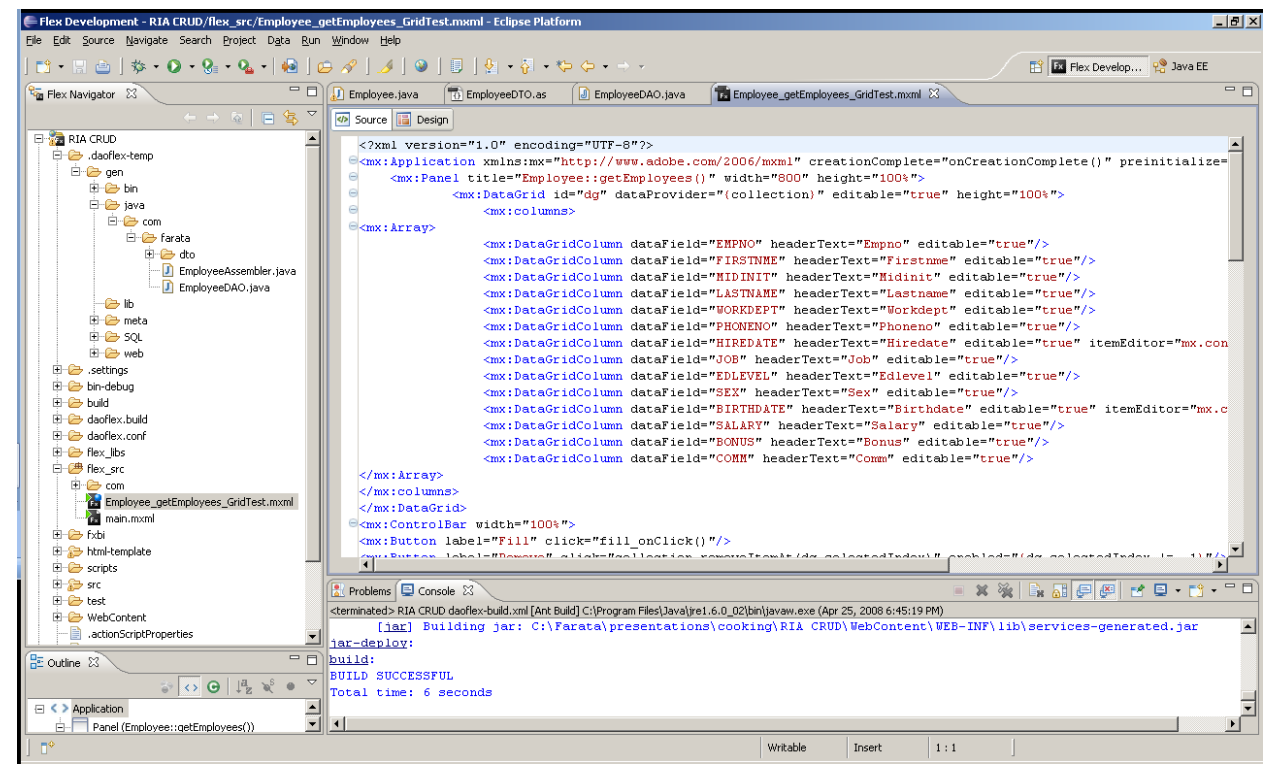

The server-side code is deployed under Tomcat server, and the relevant classes are located under the folder WebContent in your project. While generating this project, CDB has added a library component.swc to the build path. It contains the class library called *theriabook* created by Farata Systems. It includes a number of handy components that enhance standard controls of Flex framework and a number of classes simplifying communication with the database layer.

*theriabook* is a non-intrusive class library allows you to mix and match original Flex components with the ones that come with Flex framework. The difference between *theriabook* and all other Flex frameworks is that

a) it's not a framework but a class library;

b) while other frameworks require you to add some extra code to your application, theriabook makes your codebase smaller.

For example, the following auto-generated code from

Employee\_getEmployees\_GridTest.mxml uses an object DataCollection from theriabook, which is nothing else but a subclass of Flex class ArrayCollection. Look at the code in the onCreationComplete() function below. DataCollection is a smart data-aware class that combines the functionality of Flex ArrayCollection, RemoteObject and some functionality of the Data Management Services that are available in LiveCycle Data Services. Just set the destination and the method to call, and call it's methods fill() or sync(). No need to define the RemoteObject with result and fault handlers, no server-side configuration is required.

<mx:Button label="Fill" click="fill\_onClick()"/>

```
<mx:Button label="Remove" click="collection.removeltemAt(dg.selectedIndex)" enabled="{dg.selectedIndex
!= -1}"/>
<mx:Button label="Add" click="addItemAt(Math.max(0,dg.selectedIndex+1)) "/>
<mx:Button label="Commit" click="collection.sync()" enabled="{collection.commitRequired}"/>
...
```

```
import com.theriabook.rpc.remoting.*;
     import com.theriabook.collections.DataCollection;
     import mx.collections.ArrayCollection;
     import mx.controls.dataGridClasses.DataGridColumn;
     import mx.events.CollectionEvent;
     import mx.formatters.DateFormatter;
     import com.farata.dto.EmployeeDTO;
    [Bindable]
     public var collection:DataCollection;
     [Bindable]
     private var log : ArrayCollection;
     private function onCreationComplete() : void {
             collection = new DataCollection();
             collection.destination="com.farata.Employee";
             collection.method="getEmployees";
             //getEmployees sync is the default for collection.syncMethod
             log = new ArrayCollection();
             collection.addEventListener( CollectionEvent.COLLECTION_CHANGE,
                              logEvent);
             collection.addEventListener("fault", logEvent);
             fill_onClick();
    }
     private function fill_onClick():void {
             collection.fill();
    }
     private function addItemAt(position:int):void
             var item:EmployeeDTO = new EmployeeDTO();
             collection.addItemAt(item, position);
             dq.selectedIndex = position;
    }
    private function logEvent(evt:Event):void {
             if (evt.type=="fault") {
                      logger.error(evt["fault"]["faultString"]);
             } else {
                     if (evt.type=="collectionChange") {
                              logger.debug(evt["type"] + " " + evt["kind"]);
                     } else {
                              logger.debug(evt["type"]);
                      }
             }
    }
```

Even though this code was auto-generated, nothing stops you from modifying it to your liking. CDB and theriabook library gives your project a jump start and the resulting code base is small – the Employee\_getEmployees\_GridTest.mxml is only about 90 lines of code, which includes 10 empty lines and the code for logging!

The other freebee that CDB gives you is an automated ANT process of building and deploying your project both on the client and the server. You do not need to worry about creating compatible Java and ActionSript DTO objects. If the structure of the result set of the server side data is changing, just change the SQL statement in your Java abstract class and re-run the daoflex-build.xml.

Our cooking class is over. Today's recipe is one of the best practice techniques that we that we use while working on the projects for our clients.

Originally, Clear Data Builder was released as a command-line open source code generator called daoflex. It was submitted to Adobe Flex component exchange about two years ago and quickly became one of the most downloadable components. Its next incarnation was a commercial plugin CDB 1.1 for Flex 2 (see <a href="http://www.myflex.org">http://www.myflex.org</a> ). And the upcoming release of CDB 3.0 plugin will become a freely available Eclipse plugin, which is a yet another contribution of Farata Systems to Flex community.

The other free products that <u>Farata Systems</u> will release this Summer include:

- Fx2Ant 3.0 a generator of optimized Ant build scripts for your Flex projects
- Log4FX 3.0 an advanced log facility for Flex/Java projects
- DTO Creator a utility that can take any Java data transfer object (formerly value object) and create an efficient and customizable matching ActionSript DTO

Stay tuned.